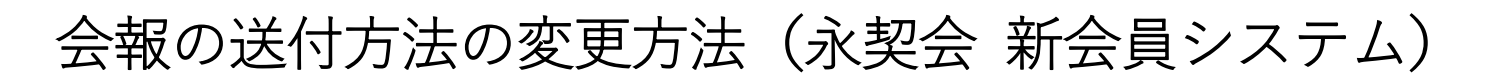

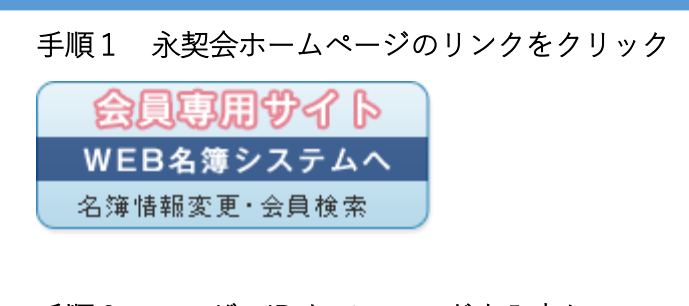

**手順2 ユーザーIDとパスワードを入力して** 「ログイン」をクリック (初回はメールアドレスと生年月日の登録が必要)

| ユーザーID |  |
|--------|--|
| ユーザーID |  |
| パスワード  |  |
| パスワード  |  |

## 手順3 「プロフィール確認・変更」をクリック

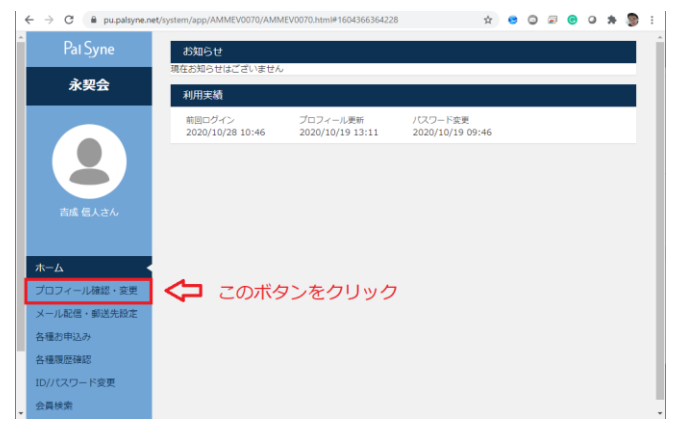

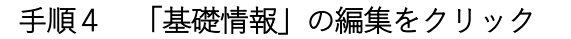

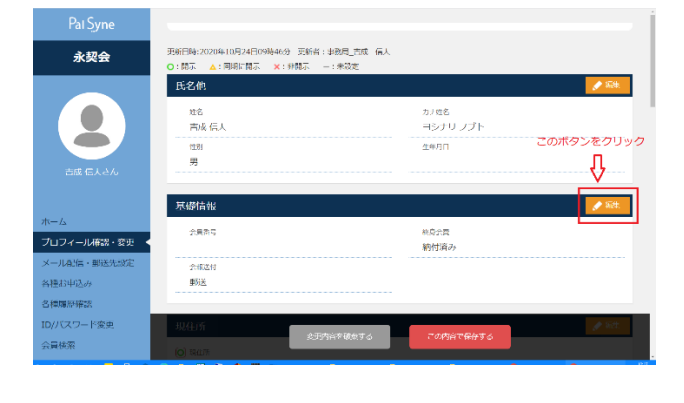

手順5 会報の送付方法をご選択ください [郵送、郵送不要(PDF 配信)、不要]

## うまくいかないときは

画面の拡大率によっては、「手順3」の画面で下のよう な表示になることがあります。

その場合は、画面の拡大率を小さくしていただくか、 下記手順をお試しください。

## 手順6 右上のメニューボタンをクリックください。

| Pal Syne 永契会               |                              |                             | <b></b>  |
|----------------------------|------------------------------|-----------------------------|----------|
| お知らせ<br>現在お知らせはございません      |                              |                             | $\wedge$ |
| 利用実績                       |                              |                             |          |
| 前回ログイン<br>2020/10/28 10:46 | プロフィール更新<br>2020/10/19 13:11 | パスワード変更<br>2020/10/19 09:46 | このボタンを   |
|                            |                              |                             | クリック     |
|                            |                              |                             |          |
|                            |                              |                             |          |
|                            |                              |                             |          |
|                            |                              |                             |          |
|                            |                              |                             |          |

手順7「プロフィール確認・変更」をクリック

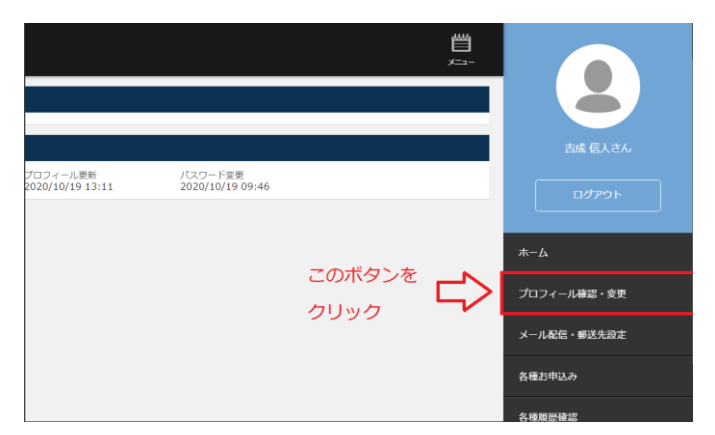

※手順7の画面で、新しく現れたメニュー部分をドラ ッグしていただくと、メニューをすべて見ることがで きます。

## 手順8 手順4, 手順5に従い、会報の送付方法を ご選択ください

・ユーザーID やパスワードが不明な場合は、事務局ま で再発行をご依頼ください。 ・会員システムでの設定が難しい場合は、事務局にご 連絡いただければ代理で設定いたします。 永契会事務局:eikeikai@chem.sci.osaka-u.ac.jp